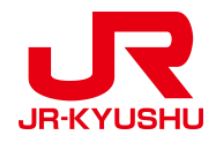

# JR KYUSHU RAIL PASS Online Booking -How to purchase a Rail Pass-

Last updated: May 20, 2022

## **Table of contents**

1. Start to purchase.

- 2. Confirm the user agreement.
- 3. Enter your e-mail address to receive a confirmation e-mail.

4. When the screen like below is displayed, a confirmation e-mail will be sent to the registered e-mail address.

5. Example of the automatically sent confirmation e-mail

- 6. Enter purchase information.
- 7. Enter information about purchaser and user.
- 8. Enter credit card information used for settlement.
- 9. Confirm the contents of reservation.
- **10.** Reservation completed.

11. Example of the automatically sent e-mail when reservation is completed.

**12. Example of the e-Ticket** 

### 1. Start to purchase.

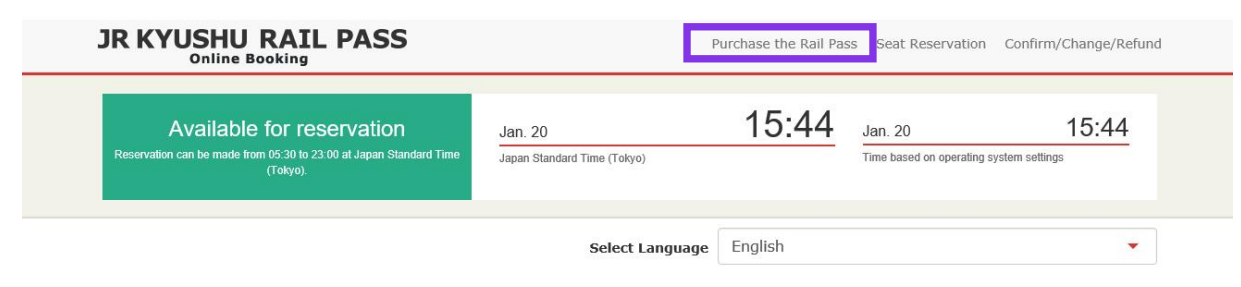

On this website, you can purchase the JR Kyushu Rail Pass and make a seat reservation of popular trains in Kyushu. When you make a seat reservation, it's necessary to purchase the Kyushu Rail Pass on this website or at designated travel agencies.

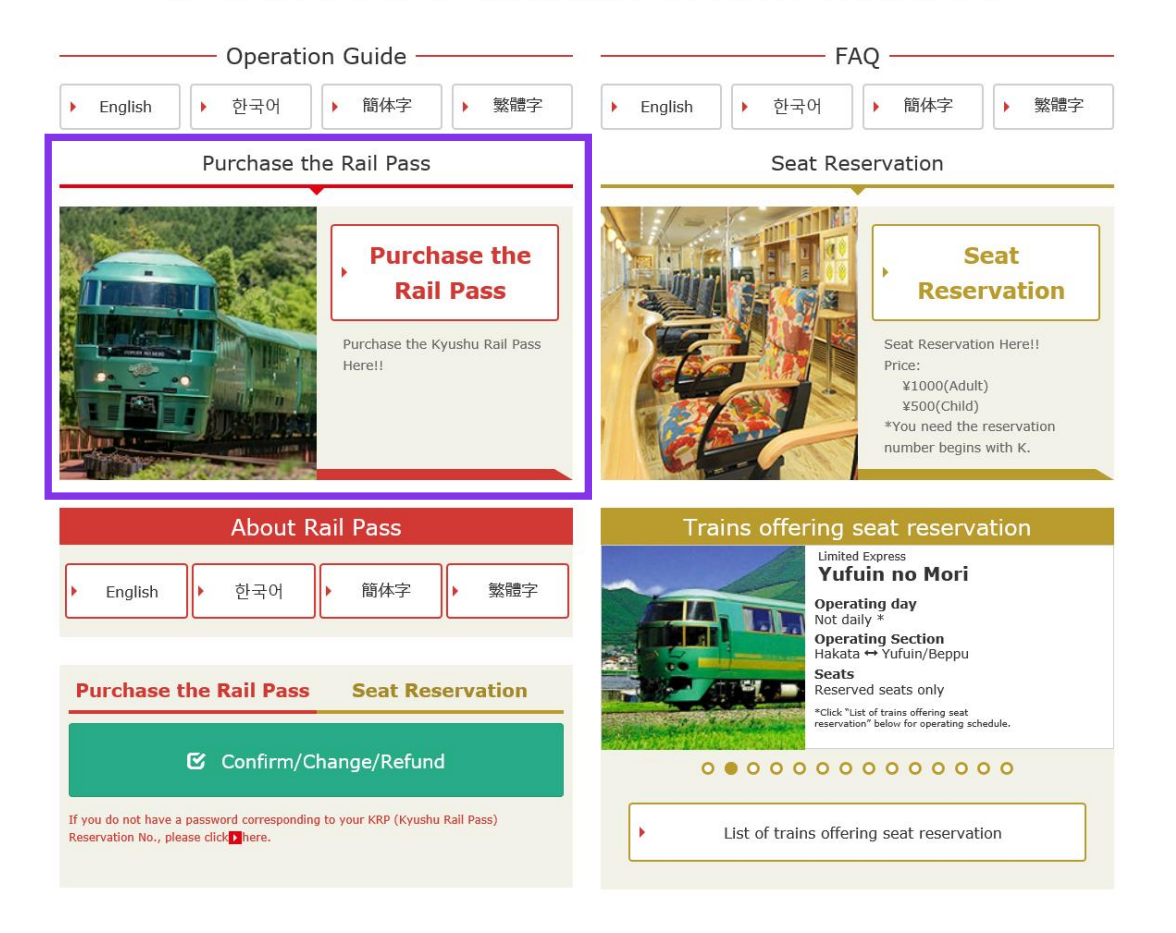

### Click "Purchase the Rail Pass".

### 2. Confirm the user agreement.

### Agreement(s)

Japanese Terms and User Agreement(PDF)

All English versions provided for reference purposes only. In any event, the Japanese version shall prevail.

#### JR Kyushu Rail Pass Online Booking Terms and User Agreement (Enacted on August 1, 2017)

Kyushu Railway Company (hereinafter referred to as "JR Kyushu") stipulates the JR Kyushu Rail Pass Online Booking Terms and User Agreement (hereinafter referred to as the "Terms and User Agreement") as shown below for the use of JR Kyushu Rail Pass Online Booking, which JR Kyushu operates for foreigners visiting Japan.

#### Article 1(Scope of Application)

- The Terms and User Agreement shall apply to customers (hereinafter referred to as the "User") who use the service (hereinafter referred to as the "Online Booking service") provided by JR Kyushu through JR Kyushu Rail Pass Online Booking.
- 2. With regard to the use of the Online Booking service, the User shall comply with the Terms and User Agreement in good faith.

### Article 2(Date and Time)

Unless otherwise specified, the dates and times shown in the Terms and User Agreement shall be based on Japan Standard Time.

#### Article 25(Governing Law and Jurisdiction)

- 1. Any and all disputes arising between the User and JR Kyushu shall be settled in good faith between the parties.
- 2. The Terms and User Agreement shall be governed by the laws of Japan, and any and all disputes between the User and JR Kyushu shall be submitted to the exclusive jurisdiction of the Fukuoka District Court or the Fukuoka Summary Court in the first instance.

### Article 26(Effective Date of Terms and User Agreement)

The Terms and User Agreement shall come into effect at 10:00 on August 1, 2017 in Japan Standard Time.

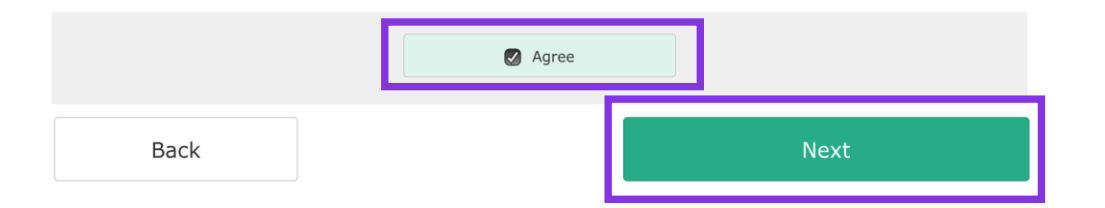

Read the terms and check the checkbox next to "Agree". Then click "Next".

### 3. Enter your e-mail address to receive a confirmation e-mail.

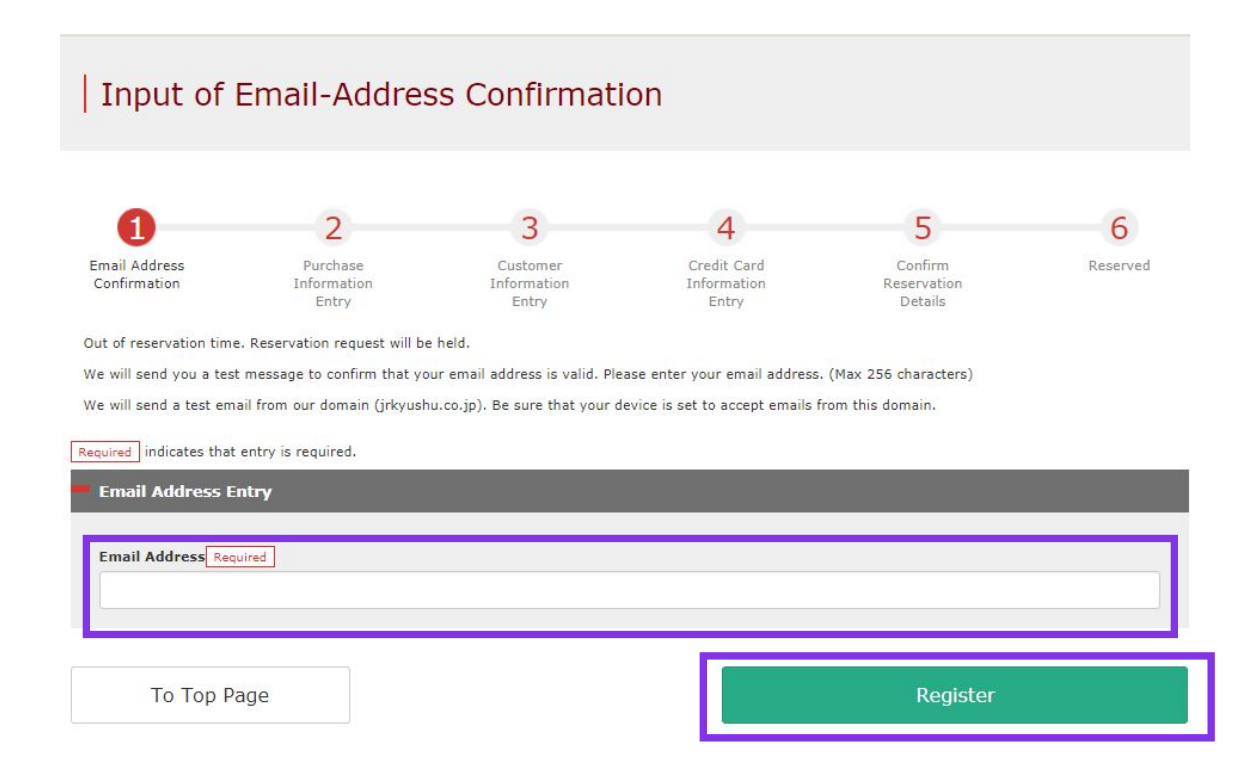

### Enter your e-mail address and click "Register".

### 4. When the screen like below is displayed, a confirmation e-mail will be sent to the registered e-mail address.

### Email Address Confirmation

Confirmation email sent.

Please go to the emailed address to continue.

If you do not receive email within a reasonable span of time, you may have entered the address incorrectly. Please send the (correct) email address again.

To Top Page

### Please check your e-mail.

### 5. Example of the automatically sent confirmation e-mail.

[JR Kyushu Rail Pass] Your email address has been confirmed. (C01) 今日 11:51

Thank you for using our JR Kyushu Rail Pass Online Booking.

Your email address has been confirmed.

\_\_\_\_\_

JR Kyushu Rail Pass Online Booking <u>https://kyushurailpass.jrkyushu.co.jp/reserve/</u>

\* This email was sent from a send-only account.

\* This email was sent by the JR Kyushu Rail Pass Online Booking. If you have received this email in error, please inform us of the error and then delete this message. Thank you.

Contact: https://kyushurailpass.jrkyushu.co.jp/reserve/InquiryPublicEmailInputPage

Kyushu Railway Company

### Access the URL described in the e-mail.

## 6. Enter purchase information.

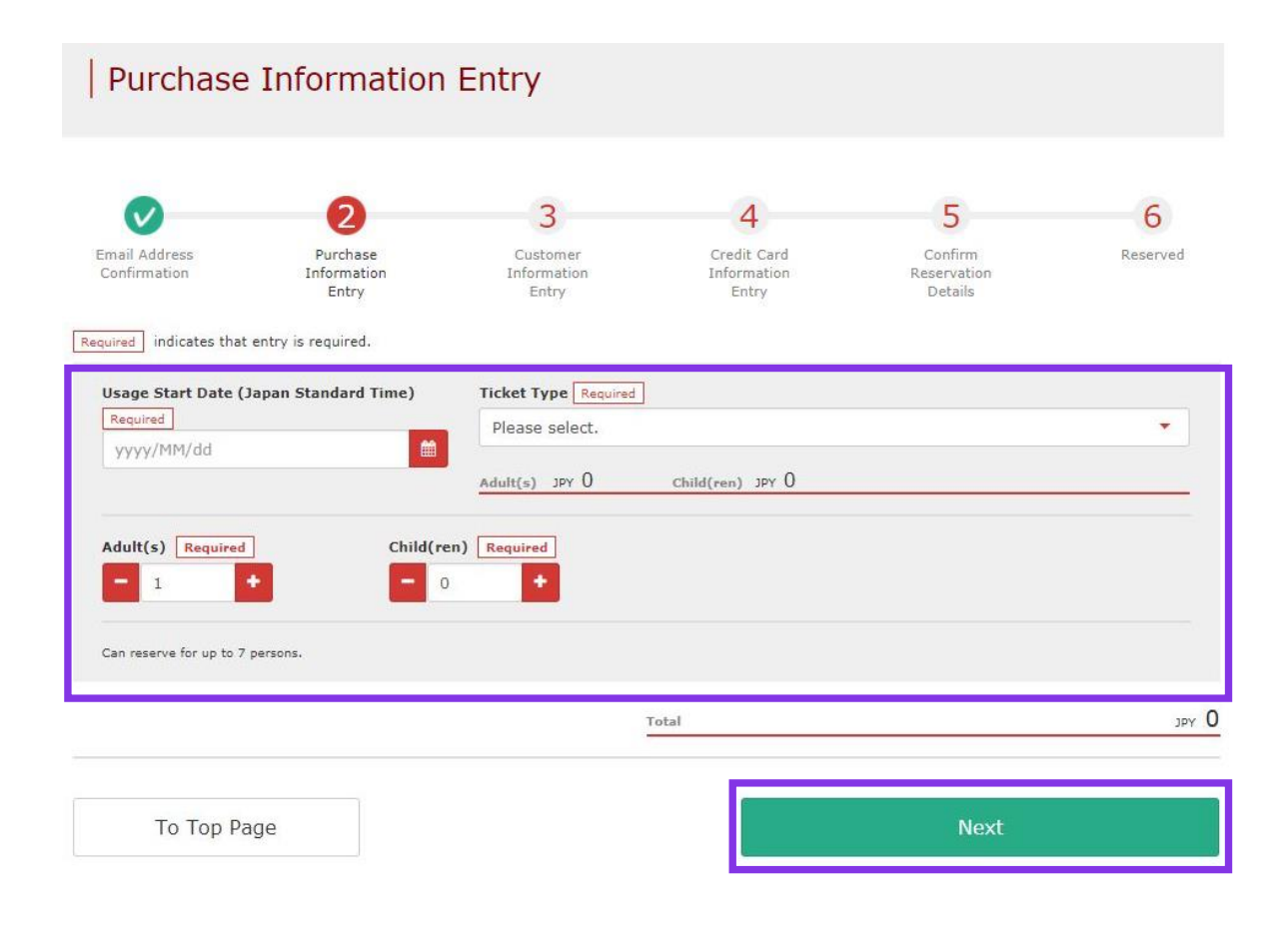

Enter "Usage Start Date", "Ticket Type", "Number of people to reserve (Adult(s)/Child(ren))". You can set up to 7 people in total.

Then click "Next".

### <Details>

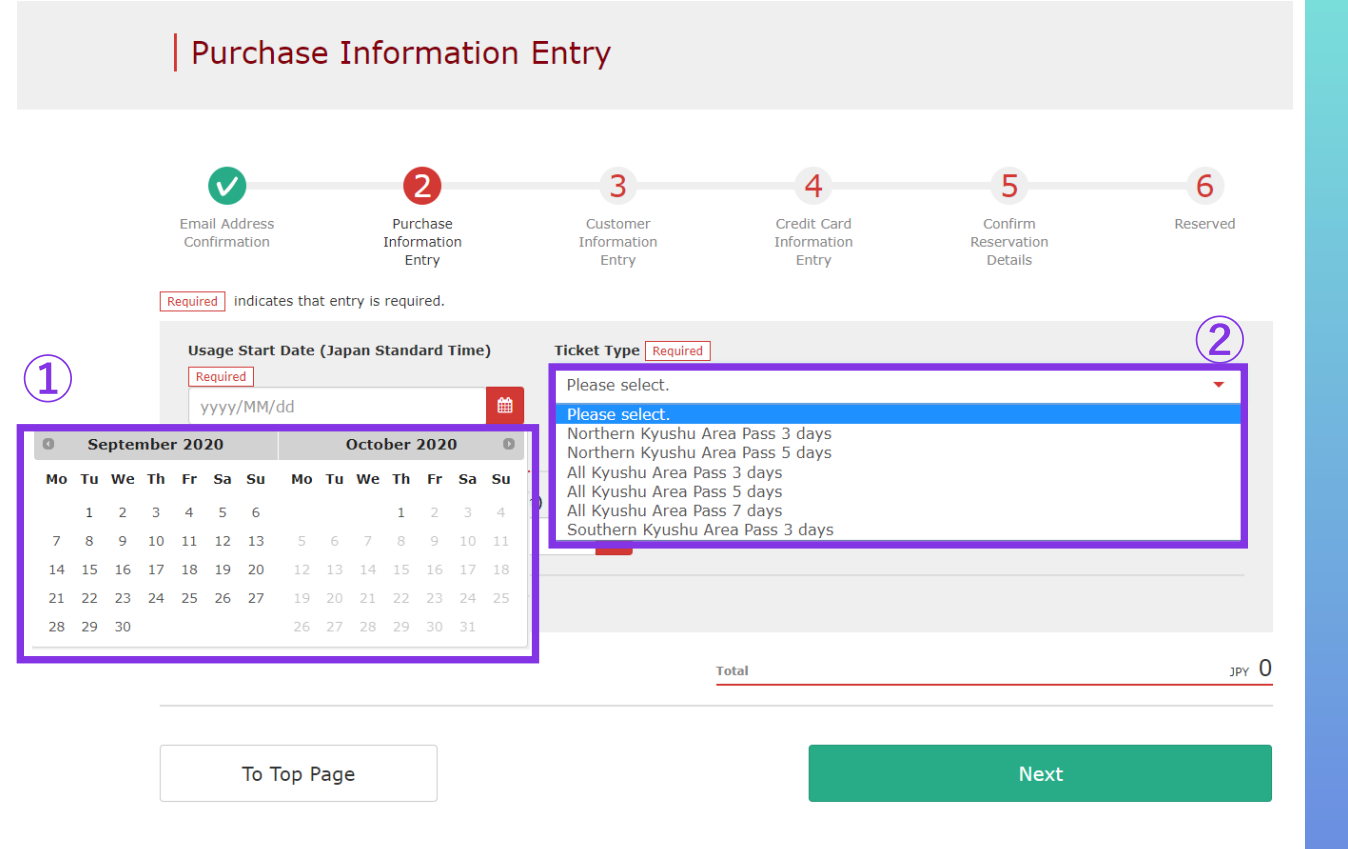

Note: Online reservation for a JR Kyushu Rail Pass can be made from 10 am (Japan time) 1 month before the usage start date.

## ①Specify a date within 1 month from the purchase date.

\*Enter the date you actually plan to use a pass. \*You need to receive the reserved pass on the usage start date at the latest.

### **②Select** a pass type to reserve.

\*A pass is valid for 3, 5 or 7 consecutive days including the usage start date. If the usage start date of a 3-day pass is October 5, it is valid on October 5, 6, and 7.

### **7.** Enter information about purchaser and user.

|                                                                                                    | 8                                                                                                    | 4                                   | 5                                                                                 | 6        |
|----------------------------------------------------------------------------------------------------|----------------------------------------------------------------------------------------------------|-------------------------------------|-----------------------------------------------------------------------------------|----------|
| mail Address Purch<br>Confirmation Informa<br>Entr                                                                                                    | ase Customer<br>ition Information<br>y Entry                                                                                 | Credit Card<br>Information<br>Entry | Confirm<br>Reservation<br>Details                                                 | Reserved |
| ired indicates that entry is required nter information about purc                                                                                                    | haser (representative for reserval                                                                                           | tion).                              |                                                                                   |          |
| Enter name as shown on passport.                                                                                                    |                                                                                                    |                                     |                                                                                   |          |
| irst Name                                                                                                    | Middle Name                                                                                                    |                                     | Last Name Required                                                                |          |
|                                                                                                    |                                                                                                    |                                     |                                                                                   |          |
| mail Address                                                                                                    |                                                                                                    |                                     |                                                                                   |          |
| s.andou@jrkyushu.co.jp                                                                                                    |                                                                                                    |                                     |                                                                                   |          |
| nter User Information.                                                                                                    |                                                                                                    | _                                   |                                                                                   |          |
|                                                                                                    |                                                                                                    |                                     |                                                                                   |          |
|                                                                                                    |                                                                                                    |                                     |                                                                                   |          |
| Omit middle name                                                                                                    |                                                                                                    |                                     |                                                                                   |          |
| <ul> <li>Omit middle name</li> </ul>                                                                                                    |                                                                                                    |                                     |                                                                                   |          |
| Omit middle name     Adult(c) Enter information as                                                                                                    | shown on passport.                                                                                                    |                                     |                                                                                   |          |
| Omit middle name     Adult(s) Enter information as     irst Name                                                                                                    | shown on passport.<br>Middle Name                                                                                            |                                     | Last Name Required                                                                |          |
| Omit middle name                                                                                                    | shown on passport.<br>Middle Name                                                                                            |                                     | Last Name Required                                                                |          |
| Omit middle name     Adult(s) Enter information as     irst Name     ate of Birth Required                                                                                    | shown on passport.<br>Middle Name                                                                                            | red                                 | Last Name <u>Required</u><br>Passport No. <u>Required</u>                         |          |
| Omit middle name  Adult(e) Enter information as  irst Name  ate of Birth Required  yyyy/MM/dd                                                                                 | shown on passport.<br>Middle Name<br>Country/Region Requi                                                                    | red                                 | Last Name <u>Required</u><br>Passport No. <u>Required</u>                         |          |
| Omit middle name  Mult(s) Enter information as  irst Name  ate of Birth Required  yyyy/MM/dd                                                                                  | shown on passport.<br>Middle Name<br>Country/Region Requi                                                                    | red                                 | Last Name <u>Required</u><br>Passport No. <u>Required</u>                         |          |
| Comit middle name  Adult(e) Enter information as  irst Name  ate of Birth Required  yyyy/MM/dd   Child(ren) Enter information a                                               | shown on passport.<br>Middle Name<br>Country/Region Requi<br>Please select.<br>as shown on passport.                         | red T                               | Last Name <u>Required</u><br>Passport No. <u>Required</u>                         |          |
| Comit middle name  Adult(s) Enter information as  irst Name  ate of Birth Required  yyyy/MM/dd  Child(ren) Enter information a  irst Name                                     | shown on passport.<br>Middle Name<br>Country/Region Requi<br>Please select.<br>as shown on passport.<br>Middle Name          | red                                 | Last Name Required                                                                |          |
| Comit middle name  Adult(a) Enter information as  irst Name  ate of Birth Required  yyyy/MM/dd   Child(ren) Enter information a  irst Name                                    | shown on passport.<br>Middle Name<br>Country/Region Requi<br>Please select.<br>as shown on passport.<br>Middle Name          | red                                 | Last Name Required                                                                |          |
| Omit middle name  Aduit(e) Enter information as  irst Name  ate of Birth Required  yyyy/MM/dd  Child(ren) Enter information a  irst Name                                      | shown on passport.  Middle Name  Country/Region Requi  Please select.  as shown on passport.  Middle Name                    | red                                 | Last Name <u>Required</u> Passport No. <u>Required</u> Last Name <u>Required</u>  |          |
|                                                                                                    | shown on passport.  Middle Name Country/Region Requi Please select.  as shown on passport.  Middle Name Country/Region Requi | red Tred                            | Last Name Required Passport No. Required Last Name Required Passport No. Required |          |
| Comit middle name  Adult(e) Enter information as  irst Name  ate of Birth Required  yyyy/MM/dd  Child(ren) Enter information a  irst Name  bate of Birth Required  yyyy/MM/dd | shown on passport.  Middle Name  Country/Region Requi  shown on passport.  Middle Name  Country/Region Requi  Please select. | red Tred                            | Last Name Required Passport No. Required Last Name Required Passport No. Required |          |

**①**The purchaser needs to be a credit card holder. Also, the purchaser needs to be a user. The purchaser's name will be automatically displayed in the first user's column.

**②Enter "Name"**, "Date of Birth", "Country/Region (Nationality)" and "Passport No." described on the passport(s).

**3**Read the caution notes and check the checkbox. Then click "Next".

**Eligibility requirements:** 

A user needs to be a non-Japanese citizen who is visiting Japan for the purpose of sightseeing and traveling on a temporary visitor visa.

10

## 8. Enter credit card information used for settlement.

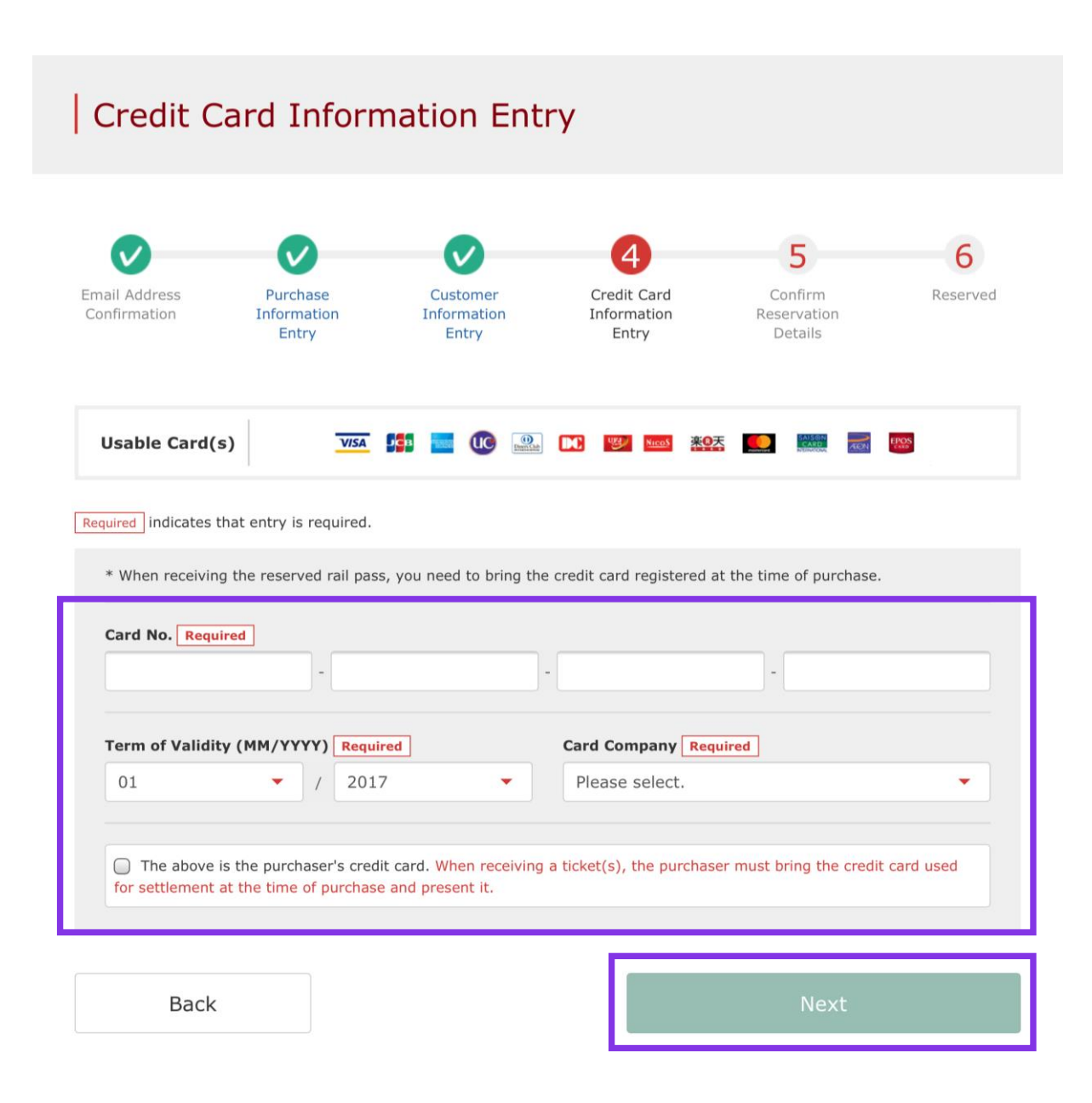

Enter your credit card's "Card No.", "Term of Validity and "Card Company". Read the caution notes and check the checkbox.

### Then click "Next".

\*The credit card must be the purchaser's own. \*You (the purchaser) need to present the credit card used for settlement when you receive the reserved pass at a designated JR Kyushu counter.

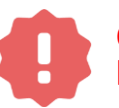

Cardless (virtual cards) payments and cell phone payments cannot be used. (You will not be able to receive the pass or ticket)

## 9. Confirm the contents of reservation.

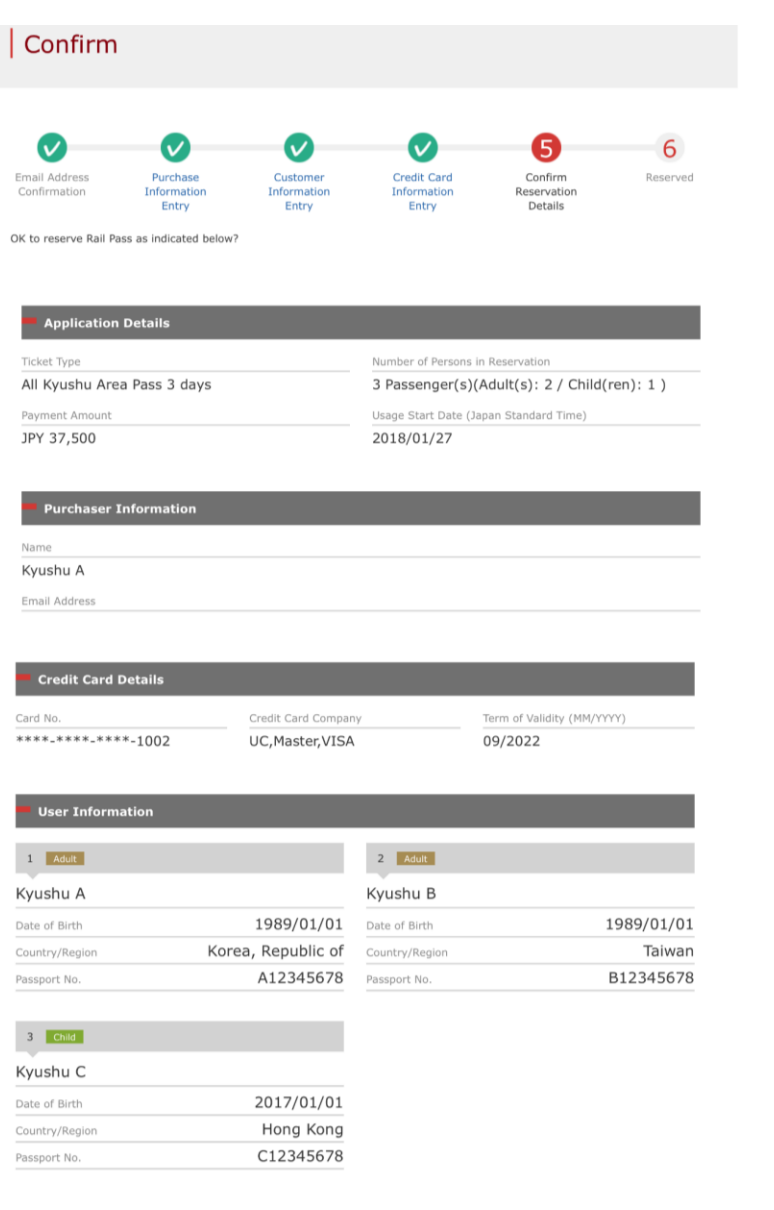

I would like to receive occasional promotional emails from Kyushu Railway Company.

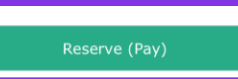

### Confirm the contents of reservation. If it is correct, click "Reserve (Pay)".

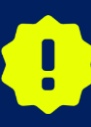

There are cases that you need a little time to complete the payment. Please do not any operation on your own (e.g. to click "Back" button on web browser) until proceeding "confirmation step of payment"

### **10.** Reservation completed.

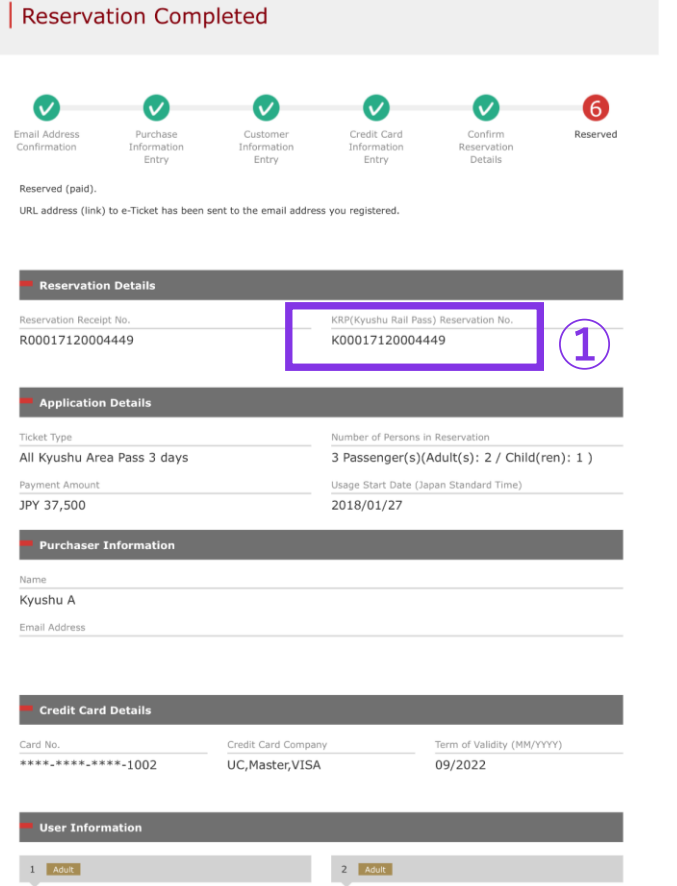

| Kyushu A       |                    | Kyushu B       |           |
|----------------|--------------------|----------------|-----------|
| Date of Birth  | 1989/01/01         | Date of Birth  | 1989/01/0 |
| Country/Region | Korea, Republic of | Country/Region | Taiwa     |
| Passport No.   | A12345678          | Passport No.   | B1234567  |
|                |                    |                |           |

| 3 Child        |            |
|----------------|------------|
| Kyushu C       |            |
| Date of Birth  | 2017/01/01 |
| Country/Region | Hong Kong  |
| Passport No.   | C12345678  |

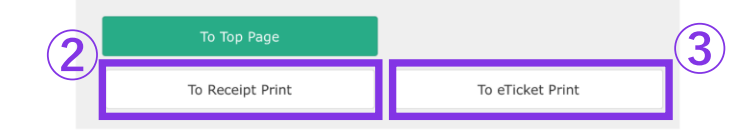

### **①Your KRP Reservation No.**

### **②To print a receipt, click "To Receipt Print".**

### **③To print an e-Ticket, click "To eTicket Print".**

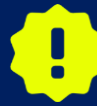

If you request from 23:00 to 5:30 (J.S.T), we will keep the reservation request on hold and inform the result the next morning by e-mail.

### **11.** Example of the automatically sent e-mail when reservation is completed.

2

[JR Kyushu Rail Pass] Your reservation has been issued. (C08)  $\Rightarrow \exists \ 16:15$ 

Mr./Ms.Kyushu A

Thank you for using our JR Kyushu Rail Pass Online Booking.

Your reservation has been issued.
The following reservation has been confirmed, and your credit card has been billed accordingly.
Purchaser name: Kyushu A
Total amount: 37,500 (JPY)

\* Reservation details Date/time reservation was requested: 2017/12/27 16:15 (Japan time) Reservation No. 66036 For 2 adult(s) and 1 child(ren) Ticket name: All Kyushu Area Pass 3 days Usage start date: 2018/01/27

### \* KRP reservation No: K00017120004449

The KRP reservation No. will be required when picking up your JR Kyushu Rail Pass(es) at our office.

\_\_\_\_\_

-----

\_\_\_\_\_

\* e-Ticket

Please visit the following web page to view and print your e-ticket. Note that one eticket is issued for each reservation group. https://kyushurailpass.jrkyushu.co.jp/reserve/DisplayeTicket/?

code=UDiMBicLNC17120000081058

\_\_\_\_\_

### Important:

\* You cannot use the e-ticket itself to board a train. Please go to the designated exchange office prior to boarding, and exchange your e-ticket for valid JR Kyushu Rail Pass(es).

\* All travelers in your group must appear at the exchange office counter to receive their passes.

### **①Your KRP Reservation No.**

## **②**To display and print your e-Ticket, access the URL described in the e-mail.

## **12. Example of the e-Ticket**

| IR-KYUSHU                                                                                                    | Online                                                                                                    | Booking                                                            |                                              | 6<br>F           |                    |  |            |
|----------------------------------------------------------------------------------------------------|----------------------------------------------------------------------------------------------------|--------------------------------------------------------------------|----------------------------------------------|------------------|--------------------|--|------------|
| e-Ticket                                                                                                    |                                                                                                    |                                                                    | Di                                           | splav Date: 2017 | /12/27 16:16(JST)  |  |            |
|                                                                                                    |                                                                                                    |                                                                    | Date and Time o                              | f Purchase: 2017 | /12/27 16:15 (JST) |  |            |
| IR Kvushu F                                                                                                    | Rail Pass e-                                                                                                    | Ticket                                                             | Customer's                                   | Coupor           | n                  |  |            |
| This e-Ticket cannot be used for board                                                                                                    | ng.                                                                                                    | 110R0 C                                                            |                                              | , 000p01         |                    |  |            |
| Prese yo to the using action should be supported and the set of the set of th | at the exchange office co<br>the the exchange office co<br>the the following:<br>the reservation<br>ur group.<br>no later than usage start<br>exchange office during th<br>each ang office during th<br>each following the exchange of the the exchange<br>on here. (https://www.irkk | date.<br>te office's norm<br>te exchange in the<br>ushu co ip/engl | al business hours.<br>he early morning or la | ite evening.     | Fd35 (55).         |  |            |
|                                                                                                    | go noro: (recpor//mm.jrt)                                                                                                    | donal ool jpy ong i                                                | reny pary baomooniour er                     |                  |                    |  |            |
| Reservation Receipt No.                                                                                                    |                                                                                                    | KRP Reservation                                                    | n No.                                        |                  |                    |  |            |
| R00017120004449                                                                                                    |                                                                                                    | MARS No.                                                           | 120004449                                    |                  |                    |  |            |
|                                                                                                    |                                                                                                    | 66036                                                              |                                              |                  |                    |  |            |
| Purchaser Information                                                                                                    |                                                                                                    |                                                                    |                                              |                  |                    |  |            |
| Name<br>Kyushu A                                                                                                    |                                                                                                    | UC Mag                                                             | Card Brand                                   | ******           | Card No.           |  | *Printing  |
| Purchaser Details                                                                                                    |                                                                                                    | 00, mas                                                            | ster, vrok                                   | <u> </u>         | ተተተተ1002           |  |            |
| Ticket T                                                                                                    | уре                                                                                                    | Tr                                                                 | avelers Amou                                 | nt Used U        | Jsage Start Date   |  | *Present i |
| All Kyushu Area Pass 3 days                                                                                                    |                                                                                                    | Adu<br>Child                                                       | d(ren) 1 JPY 37                              | 7, 500 201       | 8/01/27            |  |            |
| User Information                                                                                                    |                                                                                                    |                                                                    |                                              |                  |                    |  | JK Kyushu  |
| Name                                                                                                    | Adult/Child                                                                                                    | Date of Birth                                                      | Country                                      | /Region          | Passport No.       |  |            |
| Kyushu A                                                                                                    | Adult                                                                                                    | 1989/01/01                                                         | Korea, Republic                              | of               | A12345678          |  |            |
| Kyushu B                                                                                                    | Adult                                                                                                    | 1989/01/01                                                         | Taiwan B12345678                             |                  |                    |  |            |
| Kyushu C                                                                                                    | Child                                                                                                    | 2017/01/01                                                         | Hong Kong                                    | Hong Kong C123   |                    |  |            |
|                                                                                                    |                                                                                                    |                                                                    |                                              |                  |                    |  |            |
| eat Reservation(s)<br>Seats for some trains may be reserved<br>If you would like to reserve seats, pi<br>Please have your KRP reservation mambe<br>(https://kyushurailpass.jrkyushu.co.jp,<br>OTICE<br>V alidity<br>Admitted under entry status *TEMPORARY                                                                                                    | n advance, for an additior<br>nase visit JR Kyushu Rail F<br>handy so that you can pro<br>reserve)<br>VISITOR"                                                                                                    | nal fee.<br>Pass Online Book<br>pvide it with yo                   | ing.<br>ur Seat Reservation(s)               |                  |                    |  |            |
| To change or cancel<br>To make changes to your Rail Pass(es),<br>service no later than usage start date.<br>Please note that a refund service char                                                                                                    | or to cancel them for a re                                                                                                    | efund, please co                                                   | mplete the relevant pr                       | ocedure at our o | online sales       |  |            |

KYUSHU RAILWAY COMPANY

\*Printing your e-Ticket is recommended. \*Present it when you receive the reserved pass at a designated IR Kyushu counter.

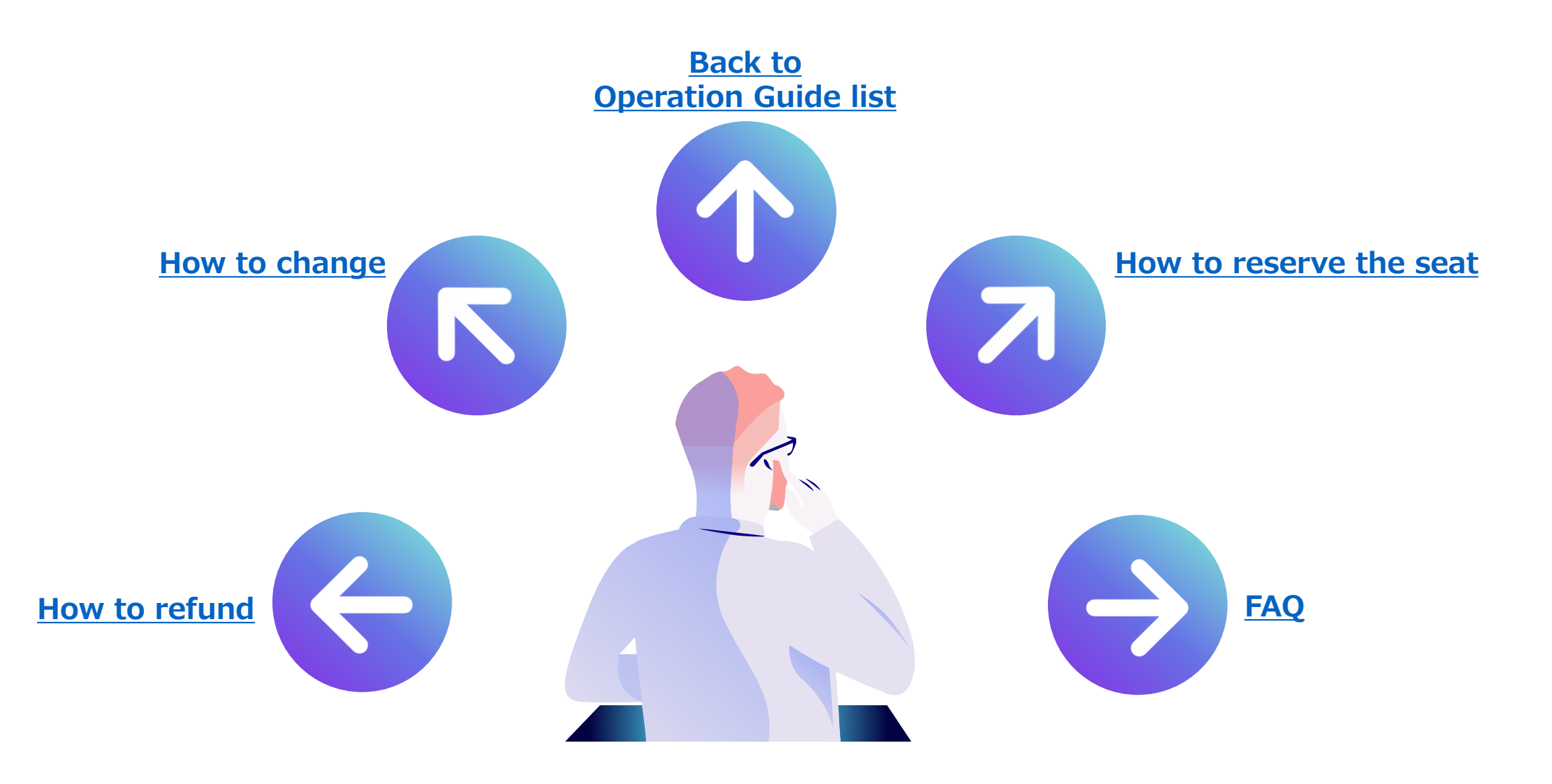